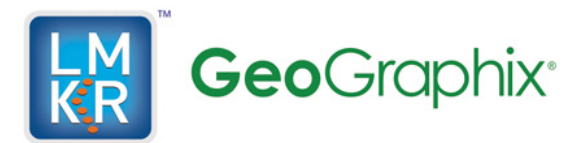

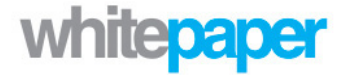

# Title GeoGraphix Discovery 2013.0 Quick Start Guide

Category Quick Start Author LMKR GeoGraphix Technical Support Team Date January 17<sup>th</sup>, 2013

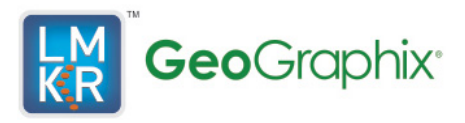

## **LMKR Support Portal**

GeoGraphix Discovery 2013.0 is now available for download from the LMKR Support Portal. You must be a registered user in order to gain access to the Support Portal. To register, follow the steps below:

1. Enter the following URL in the address bar of your browser: <u>http://support.lmkr.com</u> and press <Enter>.

The Support Portal home page displays.

- 2. Click [Register].
- 3. Enter the necessary information and select I agree to Terms of Service Agreement.
- 4. Click [Register] at the bottom of the page.
- 5. Follow the instructions in the email that you will receive for completing your registration.

### **Discovery 2013.0 Licensing**

GeoGraphix Discovery 2013.0 includes a completely new licensing mechanism developed by LMKR that has replaced the previously used Landmark License Application Manager (LAM) and licensing procedures. The LMKR License Management Tool (LMT) is used to install and configure the new LMKR License Service, configure workstations, checkout network licenses, and install standalone license files.

The LMT is a required component that must be installed on all PCs running the 2013.0 release. A new license file is required for the Discovery 2013.0 release which will be received prior to performing the installation. New license files can be requested by sending an email to <u>cos@lmkr.com</u> or directly from the LMKR Support Portal:

 Enter the following URL in the address bar of your browser: <u>http://support.lmkr.com</u> and press <Enter>.
 The Support Portal home page displays.

- 2. Click [Login] and enter your login credentials.
- 3. Click [License Management] at the top of the page.
- Enter necessary information and click [Submit].
  A license file will be generated and emailed to you.

#### **Discovery 2013.0 Download Instructions**

 Enter the following URL in the address bar of your browser: <u>http://support.lmkr.com</u> and press <Enter>.

The Support Portal home page displays.

2. Click [Login] and enter your login credentials.

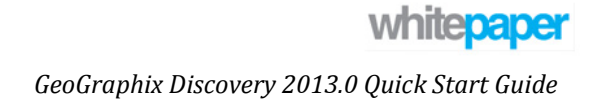

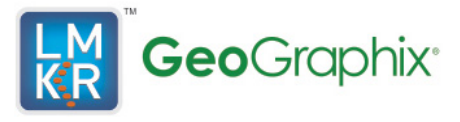

- 3. Click [Downloads] at the top of the page. The Downloads page displays and lists all the software available for download.
- 4. Click [+] adjacent to the Discovery 2013.0 (Full Release) to expand the download options.
- 5. Select **Discovery 2013.0 (Full Release)**. The selected software package appears on the right along with a Download button.
- 6. Click [Download] adjacent to the selected software package.
- 7. Review the LMKR Software Download Terms and Conditions and click [I Accept]. The Confirm Settings and Download page displays.
- 8. You can download the software using your web browser or the LMKR Download Manager:
  - Download using the LMKR Download Manager (recommended):
    - i. Download and install the LMKR Download Manager (if not already installed) by clicking the [Here] link on the LMKR Download Manager message.
    - ii. Click [Download] under Download Manager on the left to download the selected software package.
    - iii. Click [Continue] on the LMKR Download Manger Confirmation window.
    - iv. Click [Open] when your web browser prompts you to open or save the .ledm file.
    - v. Select the directory where the downloaded file will be saved in the Browse For Folder window and click [OK].
    - vi. The Download Manager opens and the download begins. The Download Manager displays the download progress and allows the download to be paused, canceled or deleted.
  - Download using the Web Browser:
    - i. Click [Download] under Web Browser on the right. The web browser prompts you to run or save the file.
    - ii. Click [Save] to save the file. The download begins.
- 9. Complete steps 3 through 8 for the following additional software packages:
  - Discovery 2013.0 Utilities (Utility)
  - Discovery 2013.0 3rd Party (Utility)
  - LMKR License Management Tool (Full Release)

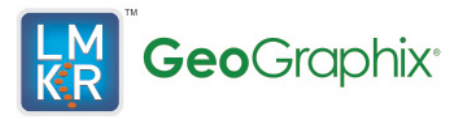

Continue following the Discovery 2013.0 installation instructions after all required software packages have been downloaded and a new license has been received.

#### **Discovery 2013.0 Installation Instructions**

Discovery 2013.0 supports v9.3.1 and v10 of the ESRI ArcGIS Engine Runtime for ESRI georeferenced images and ESRI CAD file imports in GeoAtlas. If v9.3.1 is already installed on a PC, it is not necessary to update to v10. However, if v10 is desired, it is necessary to uninstall v9.3.1 first and then run the Discovery 2013 3rd Party Installer to install v10. You must select which version of the ArcGIS Engine Runtime to install (v10 is recommended) for all new installations.

- Run the Discovery2013.0ThirdPartyVendorInstaller.exe program file. Microsoft .Net Framework 4.0 Full will automatically be installed if it is not already on your PC. The dialog box prompts you to install Microsoft DirectX 10 and the ESRI ArcGIS Engine Runtime. Since only one version of the ESRI ArcGIS Engine Runtime can be installed on your PC, it is necessary to choose which version should not be installed:
  - Click [ESRI ArcGIS Engine 10 Runtime] and select **This feature will not be available**, if you require the ESRI ArcGIS 9.3.1 Runtime.
  - Click [ESRI ArcGIS Engine 9.3.1 Runtime] and select **This feature will not be available**, if you require the ESRI ArcGIS Engine 10 Runtime.
- 2. Click [Next] and accept the default installation options for all software packages being installed.
- 3. Run the **Discovery2013.0Setup.exe** program file to install the Discovery 2013.0 Full Release.
- 4. Run the **LMKR License Management Tool 2013.0.msi** installation package to install the new LMKR License Management Tool (LMT).
- Run the License Management Tool to configure the licensing environment. Refer to LMKR\_License\_Management\_Tool\_Instructions.pdf included with the download for instructions on using the LMT to install a network license server or configure the licensing environment on a workstation.

The installation procedures will need to be performed on each PC running the Discovery software. All PCs running Discovery must have the same version installed in order to share projects. Any existing projects will be updated to the new version automatically when they are activated for the first time using the new version of Discovery.